# คู่มือทดสอบการใช้งาน

# ระบบรายงานแผนงาน/โครงการ ภายใต้แผนปฏิบัติการด้านการเกษตรและสหกรณ์ของจังหวัด

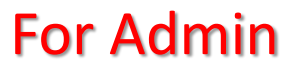

# สำหรับ Admin

# เข้าระบบผ่าน <u>https://action-plan.opsmoac.go.th/</u>

| Action Plan                                                                                                    | Sig        |
|----------------------------------------------------------------------------------------------------|------------|
| <u>Sign in เข้าระบบ</u><br>Username : paco_xxx (xxx คือ ตัวย่อภาษาอังกฤษของจังหวัด 3 ตัว)<br>Password : paco1234<br>( <u>หมายเหตุ</u> : การแก้ไข Password หลังจากทดสอบระบบเสร็จสมบูรณ์<br>จะเพิ่มส่วนของแก้ไข Password ให้ภายหลัง ) | กด sign in |

<u>เลือกระบบแผนงาน/โครงการภายใต้แผนปฏิบัติการ</u> ด้านการเกษตรและสหกรณ์ของจังหวัด Admin จะต้องดำเนินการเมื่อเข้าระบบ คือ

- 1. กำหนด Username และ Password ให้ผู้ใช้งาน (User)
- บันทึกข้อมูลยุทธศาสตร์ของจังหวัด 2.

- บันทึกข้อมูลยุทธศาสตร์เกษตรและสหกรณ์ของจังหวัด 3.
- บันทึกข้อมูลแผนงาน (ตามคู่มือรหัสงบประมาณรายจ่าย) 4.
- บันทึกข้อมูลผลผลิต (ตามคู่มือรหัสงบประมาณรายจ่าย)

(หมายเหตุ : Username กับ Password ของ Admin จะไม่สามารถเพิ่มโครงการแต่สามารถแก้ไขข้อมูลได้)

### สำนักแผนงานและโครงการพิเศษ กลุ่มเกษตรและสหกรณ์จังหวัด

ระบบรายงานแผนงาน/โครงการภายใต้แผนปฏิบัติการด้านการเกษตรและสหกรณ์ของจังหวัด (อย่ระหว่างทดสอบ)

| Sign in 1<br>Username               | ← ใส่ Username กับ Password แล้วกด Sign in                                                                                                    |           |
|-------------------------------------|----------------------------------------------------------------------------------------------------|-----------|
| paco_xxx<br>Password<br><br>Sign in | สร้าง Username และ Password ให้กับผู้ใช้งาน (User)<br>ให้เข้าเมนู Admin แล้วเลือกผู้ใช้งาน<br>Action Plan vote votedage Admin<br>(บายศาสตร์เกษตรและสหกรณ์<br>(มหาวานและโครงการพิเศษ กลุ่มเกษตรและสหกรณ์โจ้งหวัด<br>แหลาน<br>เอเมโต<br>(ถึงหว่างพลสอย) |           |
| กด Add Member                       |                                                                                                    |           |
| Action Plan เมนูหลัก บันทึกข้อมูล   | ✓ paco_atg                                                                                                    | (อ่างทอง) |
| Add Member 3                        | Member Management                                                                                                    |           |
| # User                              | No Data                                                                                                    | Edit      |

| Add Member 4      |                   | ×     | ตั้ง Username กับ Password ให้กับผู้ใช้งานภาย<br>ในจังหวัดหลังจากนั้นกด Add |
|-------------------|-------------------|-------|-----------------------------------------------------------------------------|
| Username          | Password          |       |                                                                             |
| paco_xxx          |                   |       | ก้าต้องการแก้ไขให้กดรปปากกา                                                 |
|                   |                   |       | หัวข้อ Edit และ ถ้าต้องการลบให้กด                                           |
|                   | Close             | e Add | ี่งี่⊓เเ∧มก≈ผเง∧เงากถ <del>น</del>                                          |
|                   |                   |       |                                                                             |
|                   | Member Management |       | 5                                                                           |
| Add Member # User |                   |       | Edit                                                                        |
| ■ 1 paco_rng-user |                   |       | 1                                                                           |

| Action Plan เมนูหลัก บันทึกข้อมูล * Admin * | Edit Member                         |                      | ×  | <pre> paco_atg (อ่างทอง)</pre> |
|---------------------------------------------|-------------------------------------|----------------------|----|--------------------------------|
| Add Member 6<br># User 1 paco_atg_test      | Member<br>Username<br>paco_atg_test | Password<br>รหัสผ่าน |    | Edit                           |
|                                             |                                     | Close                | ve |                                |

2 usr\_rng

แก้ไขได้เฉพาะ Password กรณีถ้าต้องการแก้ไขชื่อ ด้วย จะต้องลบ User นั้น ออกและทำการ Add ใหม่ เท่านั้น

1

| Action P | lan เมนูหลั | ก บันทึกข้อมูล ▼ | 1 | Admin 🔻                                                 |  |
|----------|-------------|------------------|---|---------------------------------------------------------|--|
| Add Stra | ategy Prov  | 7                |   | ยุทธศาสตร์จังหวัด<br>ยุทธศาสตร์เกษตรและสหกรณ์<br>แผนงาน |  |
| #        | Fiscal Year | Name             |   | ผลผลิต                                                  |  |
|          |             |                  |   | ผู้ใช้งาน                                               |  |
|          |             |                  |   |                                                         |  |

**ส่วนของ Admin จะต้องบันทึกข้อมูลตั้งต้น 4 หัวข้อ คือ** 1. ยุทธศาสตร์จังหวัด 2. ยุทธศาสตร์เกษตรและสหกรณ์

- 3. แผนงาน
- 4. ผลผลิต

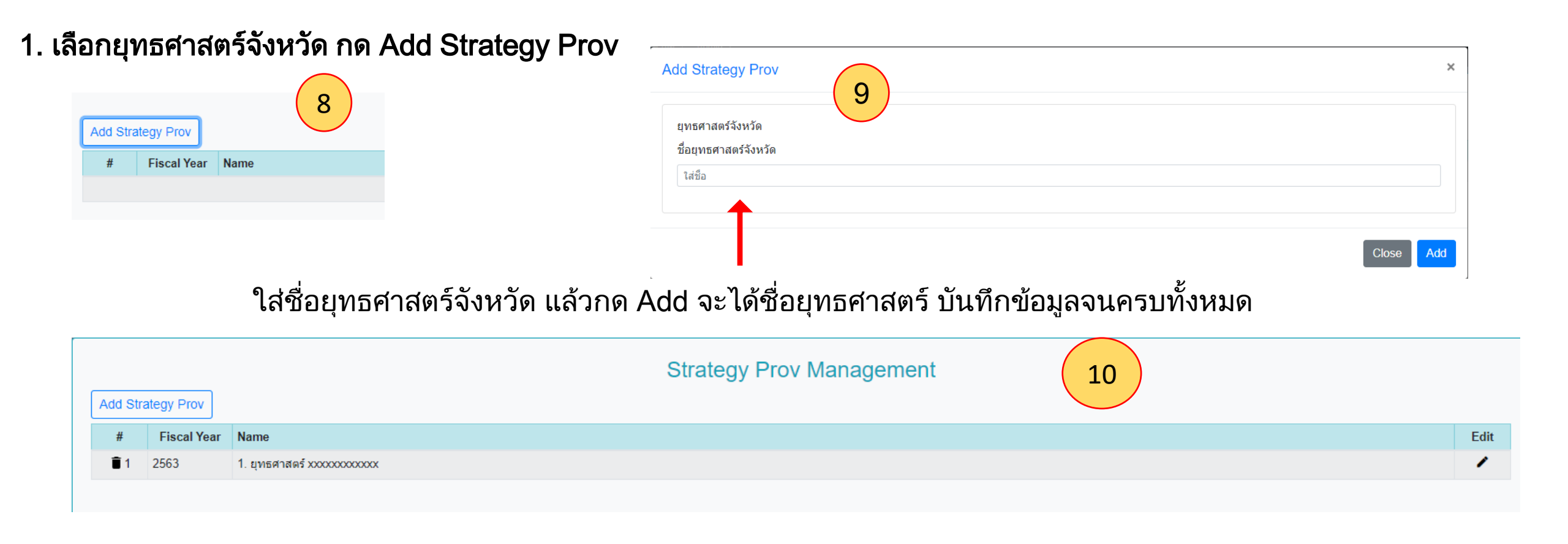

## 2. เลือกยุทธศาสตร์เกษตรและสหกรณ์ กด Add Strategy AC

| Close Add |
|-----------|
| Close Add |
| Close Add |
| Close Add |
| Close Add |
|           |
|           |
|           |
| Edit      |
| 1         |
|           |

### 3. เลือกแผนงาน กด Add Plan

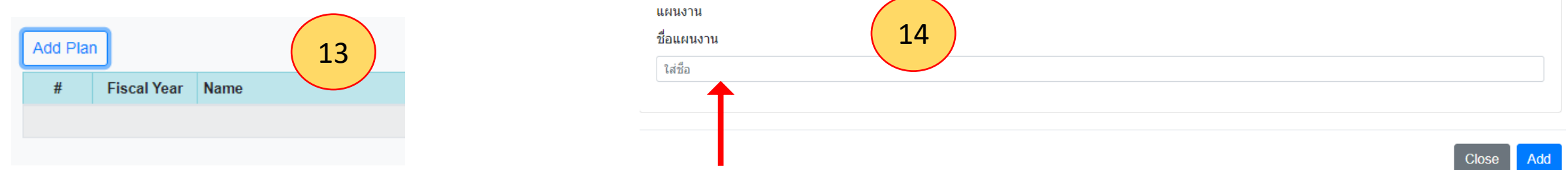

ใส่ชื่อแผนงานตามคู่มือรหัสงบประมาณรายจ่าย แล้วกด Add จะได้ชื่อแผนงาน บันทึกข้อมูลจนครบทั้งหมด

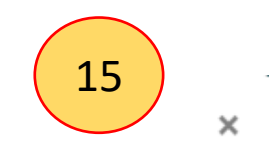

#### Add Productivity

| ผลผลิต<br>ชื่อแผนงาน  |  |  |           |
|-----------------------|--|--|-----------|
|                       |  |  | •         |
| ชื่อผลผลิต<br>ใส่ชื่อ |  |  |           |
|                       |  |  |           |
|                       |  |  | Close Add |

เลือกแผนงานจากที่บันทึกไว้ก่อนหน้านี้ แล้วใส่ชื่อผลผลิตตามคู่มือรหัสงบประมาณรายจ่ายภายใต้แผนงานนั้น ทำการบันทึกโดยกด ปุ่ม Add

## เมนูบันทึกข้อมูล สามารถเลือกดูได้ 2 หัวข้อ

#### บันทึกข้อมูล 🔻 Admin 🔻

บัญชีงาน / โครงการตามแผนปฏิบัติการด้านการเกษตรและสหกรณ์จังหวัด

การติดตามความก้าวหน้าผลการดำเนินงานโครงการ (รายไตรมาส)

1.บัญชีงาน/โครงการ...

สามารถดูรายละเอียดเป็นรายกรมหรือเลือกดูทั้งหมด และสามารถแก้ไขข้อมูลได้

| Action Plan เมนูหลัก บันทึกข้อมูล * Admin *                                                                                                    |                                                                                                    |                         |             |                               |                   |                  |                          |                      |                                                                    | o_mg (ระนอง                                                                        |        |
|----------------------------------------------------------------------------------------------------|----------------------------------------------------------------------------------------------------|-------------------------|-------------|-------------------------------|-------------------|------------------|--------------------------|----------------------|--------------------------------------------------------------------|------------------------------------------------------------------------------------|--------|
|                                                                                                    | บัญชีงาน / โครงการตามแผนปฏิบัติการด้านการเกษตรและสหกรณ์จังหวัด<br><sup>ปั</sup> งบประมาณ <sub>2563</sub> • |                         |             |                               |                   |                  |                          |                      |                                                                    |                                                                                    |        |
| กรมต้นสังกัด หน่วยงานที่รับผิดชอบ                                                                                                    |                                                                                                    |                         |             |                               |                   |                  |                          |                      |                                                                    |                                                                                    |        |
|                                                                                                    |                                                                                                    |                         |             |                               |                   |                  |                          |                      | •                                                                  |                                                                                    |        |
| กรมกระขัว       ▲         กรมชลประทาน       ๑ แสดงเฉพาะโครงการตามน้         กรมประมง       ๓ แสดงเฉพาะโครงการตามน้         กรมปลูลัตว์       ๑ กรมฝนุทลวงและการบินเกษตร |                                                                                                    |                         |             |                               |                   |                  | มนโยบาย<br>Reset         |                      |                                                                    |                                                                                    |        |
| กรม                                                                                                    | พัฒนาที่ดิน                                                                                                |                         |             |                               |                   |                  |                          | -                    |                                                                    | ค้นหา                                                                              |        |
|                                                                                                    |                                                                                                    | ¥1                      |             | พื้นที่ดำเนิน<br>การ          |                   |                  |                          |                      |                                                                    |                                                                                    |        |
| #                                                                                                    | ชื่อโครงการ                                                                                                | เปาหมาย<br>โครงการ      | หนวย<br>นับ | อาເภอ<br>[ตำบล]               | งบประมาณ<br>(บาห) | แหลงงบ<br>ประมาณ | ระยะเวลาดาเนน<br>โครงการ | ยุทธศาสตร<br>กระทรวง | ยุทธศาสตร์จังหวัด                                                  | ยุทธศาสตร์เกษตรและสหกรณ์                                                           | นโยบาย |
| ผลผ<br>และ:                                                                                                    | เลิต : รายการค่าใช่<br>ชุมชนเข้มแข็ง                                                                       | <b>ใจ่ายบุคลากรภา</b> ค | รัฐ พัฒนาเ  | ศรษฐกิจฐานราก                 | 745,680.00        |                  |                          |                      |                                                                    |                                                                                    |        |
| ∎1<br>∕                                                                                                    | บุคลากรภาครัฐ<br>ด้านปศุสัตว์                                                                              | 1.00                    | แผน         | <b>เมืองระนอง</b><br>[บางนอน] | 745,680.00        | งบปกติ           | ต.ค. 2562 - ก.ย.<br>2563 | ยุทธศาสตร์ที่ 5      | ยุทธศาสตร์ที่ 5 ส่งเสริมและพัฒนาการค้า การลงทุน<br>และการค้าชายแดน | ยุทธศาสตร์ที่ 4 เพิ่มประสิทธิภาพการบริหารจัดการด้านการเกษตร<br>และสหกรณ์ของจังหวัด |        |

16

in

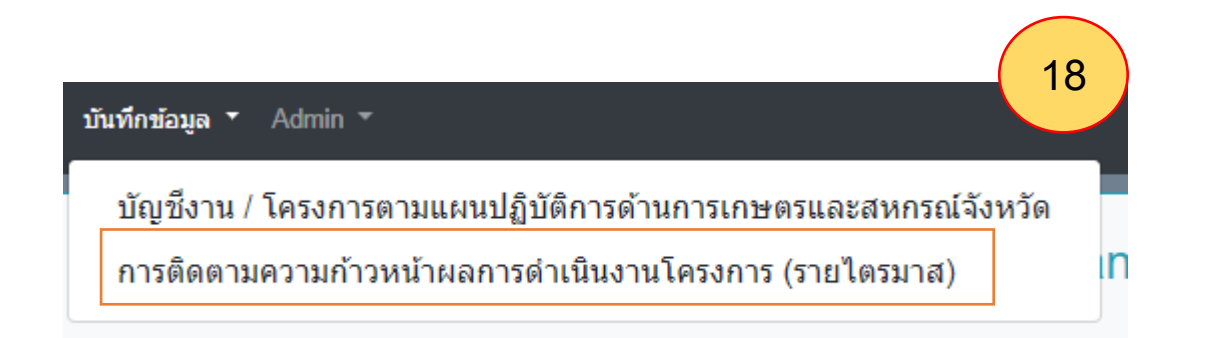

2.การติดตามความก้าวหน้า.... เลือกปีและเลือกไตรมาสที่ต้องการแสดง และสามารถแก้ไขข้อมูลได้

19

#### การติดตามความก้าวหน้าผลการดำเนินงานโครงการ (รายไตรมาส)

| ปี   | งบประมาณ 2563 🔹 ไดรมาส                             | 2               | •        |               |            |            |               |                             |        |        |  |
|------|----------------------------------------------------|-----------------|----------|---------------|------------|------------|---------------|-----------------------------|--------|--------|--|
|      | 🗌 แสดงเฉพาะโครงการตามนโยบาย                        |                 |          |               |            |            |               |                             |        |        |  |
|      | รายชื่อโครงการ                                     |                 |          |               |            |            |               |                             |        |        |  |
| Show | v 10 rows                                          |                 |          |               |            |            |               | ค้นหา                       |        |        |  |
| t↓   | 1                                                  | †↓              | ţ,       | ระยะเวลาดำเนิ | นโครงการ   | ţ.         | î↓            | î↓                          | ţ,     | †↓     |  |
| #    | ชื่อโครงการ                                        | เป้าหมายโครงการ | หน่วยนับ | เริ่มต้น 🌐    | สิ้นสุด 🌐  | งบประมาณ   | แหล่งงบประมาณ | เบิกจ่ายแล้ว (รวมทุกไตรมาส) | ร้อยละ | ติดตาม |  |
| 1    | บุคลากรภาครัฐด้านปศุสัตว์                          | 1.00            | แผน      | ต.ค. 2562     | ก.ย. 2563  | 745680.00  | งบปกติ        | 12345.00                    | 1.66%  |        |  |
| 2    | ช่อมแชมฝ่ายคลองวันแพรกซ้าย (ปชด.) พร้อมระบบส่งน้ำ  | 1.00            | แห่ง     | ก.พ. 2563     | เม.ย. 2563 | 2500000.00 | งบปกติ        | 0.00                        | 0.00%  |        |  |
| 3    | พัฒนาเทคโนโลยีสารสนเทศและการสื่อสาร                | 1.00            | แผนงาน   | ต.ค. 2562     | มี.ค. 2563 | 9600.00    | งบปกติ        | 20.00                       | 0.21%  |        |  |
| 4    | เฝ้าระวัง ป้องกัน ควบคุม บำบัด และชั้นสูตรโรคสัตว์ | 700.00          | ครั้ง    | ต.ค. 2562     | ก.ย. 2563  | 10300.00   | งบปกติ        | 200.00                      | 1.94%  |        |  |
| 5    | ช่อมแชมฝายคลองบ้านปลายคลอง (ปชด.) พร้อมระบบส่งน้ำ  | 1.00            | แห่ง     | ก.พ. 2563     | เม.ย. 2563 | 100000.00  | งบปกติ        | 0.00                        | 0.00%  |        |  |
| 6    | ช่อมแชมฝ่ายคลองวันแพรกช้าย (ปชด.) พร้อมระบบส่งน้ำ  | 1.00            | แห่ง     | ก.พ. 2563     | เม.ย. 2563 | 2500000.00 | งบปกติ        | 0.00                        | 0.00%  |        |  |

แสดง 1 ถึง 6 จาก 6 รายการ

# 1

1

**î** 2

ถัดไป ก่อนหน้า การติดตาม ด้นหา Show 10 rows ชื่อโครงการ เบิกจ่ายแล้ว วันที่รายงาน แก้ไข ไตรมาส สถานะ ปัญหา / อุปสรรค ช่อมแชมฝ่ายคลองวันแพรกช้าย (ปชด.) พร้อมระบบส่งน้ำ 2 ยังไม่ดำเนินการ 0.00 1234 12/03/2563 1 1 บุคลากรภาครัฐด้านปศุสัตว์ 2 แล้วเสร็จ 12345.00 abcd 12/03/2563

#### <u>หมายเหตุ</u>

การทดสอบระบบรายงานแผนงาน/โครงการ เป็นการทดสอบเบื้องต้น เพื่อต้องการทดสอบระบบการทำงาน โดยเฉพาะการบันทึกข้อมูลในช่วงเวลาเดียวกันสามารถบันทึกได้ทั้ง 76 จังหวัด คำนวณผลรวมได้ไม่ติดขัด และถูกต้อง ส่วนคู่มือฉบับเต็มทาง สำนักแผนงานและโครงการพิเศษ กลุ่ม กษ. จังหวัด จะจัดทำคู่มือแบบ ละเอียดและเป็นทางการต่อไป

> พิเชษฐ์ ปาริยฉัตรกุล กลุ่ม ก.ษ. จังหวัด 062-6128693